## Utsökning av studenter

Behöver du söka ut studenter inom ett eller flera program eller doktorander inom ett eller flera forskarämnen gör du det i Utdata – Deltagande kurspaketering.

Kurspaketering är ett samlingsbegrepp i Ladok för bl a program och forskarämne.

Man kan med fördel söka på delar av utbildningskoden.

På KI har vi en kodstruktur för de kurspaketeringar som startade fr o m H07 som gör det enklare att söka ut studenter och doktorander på olika kurspaketeringar.

Utbildningskoden för program består av 5 tecken, utbildningskoden för forskarämne består av 8 tecken

## Kodstruktur kurspaketering Program

Position 1: (leder fram till examen på)

1 = Grundnivå 2 = Avancerad nivå

| <ul> <li>3 = Avancerad nivå, magisterprogram</li> <li>4 = Avancerad nivå, masterprogram</li> <li>5 = Masterprogram, utbildningssamarbete</li> <li>7 = Kompletteringsutbildning</li> </ul> | Kodstrukt<br>Forskarän | ur kurspaketering<br>nne                                 |
|----------------------------------------------------------------------------------------------------|------------------------|----------------------------------------------------------|
| 9 = Uppdragsutbildning Position 2-3:                                                                                                    | Position 1-2:          | Institutionsbeteckning t.ex. H5, C7                      |
| Från programmets benämning                                                                                                    | Position 3-5:          | MDV står för Medicinsk Vetenskap                         |
| <b>Position 4-5</b><br>Det år som utbildningsplanen gäller fr o m                                                                                                    | Position 6-8:          | De tre sista siffrorna i SCBs nationella forskarämneskod |
| Ex: 1AR07, 2TL07, 3NU07, 4FH07                                                                                                    | Ex: K8MDV102           | , H9MDV218, S1MDV302                                     |

Det finns ett undantag på kodstrukturen för forskarämne och det gäller ämnet på Institutionen för Neurovetenskap. I nuläget finns det bara ett ämne upplagt i Ladok på den institutionen och det har koden C4MEDVET.

För att kunna göra din utsökning...

| Ladok                     | Studiedo                                     | okumenta  | tion U      | tbildningsinformatio | on Uppföljning                                                                                                    | System  | administrati      | on                                                                                                    |            |  |  |  |
|---------------------------|----------------------------------------------|-----------|-------------|----------------------|----------------------------------------------------------------------------------------------------|---------|-------------------|----------------------------------------------------------------------------------------------------|------------|--|--|--|
| A Startsi                 | da 🛛 🐣 S                                     | tudent    | Kurs        | C Kurspaketering     | g 🛗 Aktivitetstil                                                                                                    | lfällen | Utdata 🗸          | Avancerat 🗸                                                                                                    | ŀ          |  |  |  |
|                           |                                              |           |             |                      |                                                                                                    |         | AKLOI             | Avancerat  Avancerat |            |  |  |  |
| 🖀 Väl                     | Välkommen Eva Ringi Personnummer Efternamn F | inanell   |             |                      | Behörighets                                                                                                    | villkor |                   |                                                                                                    |            |  |  |  |
| i va                      |                                              |           |             | ingrion              |                                                                                                    |         | Studieaktivit     | et och -finansier                                                                                                    | ncerat ∨ F |  |  |  |
| Personnu                  | mmer E                                       | Efternamn |             | Förnamn              |                                                                                                    |         | Studieavgift      | sbetalning                                                                                                    | i          |  |  |  |
| Utöka med nationell utsök |                                              |           |             |                      |                                                                                                    |         | ik Utbytesstudier |                                                                                                    |            |  |  |  |
|                           |                                              |           |             |                      |                                                                                                    |         |                   | kurs                                                                                                    |            |  |  |  |
| O Mina ä                  | irondon                                      | 🛨 Mina k  | uretillfäll | efavoritor           | gnell       Behörighetsvillkor         Studieaktivitet och -finansiering       Studieavgiftsbetalning         Förnamn       Utöka med nationell utsök         Utbytesstudier       r         Deltagande kurs         voriter |         |                   |                                                                                                    |            |  |  |  |
|                           | lienden                                      |           | ursumane    | esiavontei           |                                                                                                    | _       | Resultat          | $\odot$                                                                                                    |            |  |  |  |

Klicka på Utdata i fliken Studiedokumentation. Klicka sedan på Deltagande på kurspaketering...

| CICIOK Studied     | lokumentation       | Utbildningsinformat         | ion Uppföljning   | Systemadmini         | stration           |                |              |
|--------------------|---------------------|-----------------------------|-------------------|----------------------|--------------------|----------------|--------------|
| 🕈 Startsida 🛛 🔒    | Student 🛛 릗 K       | urs 🖿 Kurspaketeri          | ng 🛗 Aktivitetsti | llfällen Utdata      | a 🗸 🛛 Avano        | cerat 🗸        | Hantera fler |
| Utdata: De         | eltagande k         | urspaketering               |                   |                      |                    |                |              |
| Utbildningskod *   |                     | Samman                      | nfattat tillstånd | Startar/Pågå         | r inom             |                | Kurspaket    |
| Sök och välj kursp | aketering           | Ej på                       | àbörjad ×         | Kurspakete           | ringstillfälle sta | rtar inom 🖌    | Välj period  |
|                    | Välj underlig       | gande kurspaketering        | Samma             | nfattat tillstånd fö | r underliggan      | de             |              |
| Visa underliggar   | Visa alla           |                             | ▼ Välj til        | stånd                | Ŧ                  | Sök            | Rensa 🚯      |
| 🖨 Skriv ut 🛛 Exp   | ortera till CSV 🎟   | Antal visade individer: 0 s | st 🛃 Adresslista  |                      |                    |                |              |
| Student            |                     | Kurspal                     | ketering          |                      | Samman             | fattat tillstå | nd           |
| Personnummer       | Namn                | Kod Be                      | enämning          | Omf                  | . Tillstånd        |                |              |
| Sök genom att ang  | e värden i sökfälte | n och klicka på "Sök"       |                   |                      |                    |                |              |

För att söka fram flera kurspaketeringar samtidigt, klicka på pilknappen till höger om fältet för utbildningskod...

## Ange här dina sökkriterier. Se exempel nedan:

Sök och välj kurspaketering

| Benämning      |   |          | Utb.kod     | Utbildnin | igstyp | osgrupp | )     |   |
|----------------|---|----------|-------------|-----------|--------|---------|-------|---|
|                |   |          | 1*          | Välj      |        |         | •     |   |
| Utbildningstyp |   | Organisa | ationsenhet |           |        |         |       |   |
| Välj           | • | Välj     |             |           | ▼      | Sök     | Rensa | 6 |

Vill du söka ut alla program på grundnivå ange Utb.kod = 1\*

| Sök och välj kurspake | tering  |             |             |           |
|-----------------------|---------|-------------|-------------|-----------|
| Benämning             |         | Utb.kod     | Utbildnings | typsgrupp |
|                       |         | C3MDV*      | Välj        | -         |
| Utbildningstyp        | Organis | ationsenhet |             |           |
| Välj                  | ▼ Välj  |             | ~           | Sök Rensa |

Vill du istället söka ut alla doktorander på institutionens olika forskarämnen ange Utb.kod = Institutionskoden+MDV\*

När du fyllt i sökkriterierna, klicka på Sök...

| ena | mning                              | Utb.kod Ut      | bildningstypsgrupp<br>/äli | Vali - |
|-----|------------------------------------|-----------------|----------------------------|--------|
| aa  | nisationsenhet                     |                 |                            | • •••  |
| /äl | i v Sök Re                         | nsa Ø           |                            |        |
|     |                                    | -               |                            |        |
|     | Antal träffar: 62                  | «« « <b>1</b> » | »» 200 🗸                   |        |
|     | Benämning                          | Utb.kod         | Omfattning                 |        |
| 2   | Arbetsterapeutprogrammet           | 1AR07           | 180,0                      |        |
| /   | Arbetsterapeutprogrammet           | 1AR10           | 180,0                      |        |
| /   | Arbetsterapeutprogrammet           | 1AR13           | 180,0                      |        |
| /   | Arbetsterapeutprogrammet           | 1AR15           | 180,0                      |        |
| /   | Audionomprogrammet                 | 1AU07           | 180,0                      |        |
| /   | Audionomprogrammet                 | 1AU10           | 180,0                      |        |
| /   | Audionomprogrammet                 | 1AU13           | 180,0                      |        |
| /   | Audionomprogrammet                 | 1AU16           | 180,0                      |        |
| /   | Biomedicinprogrammet               | 1BI07           | 180,0                      |        |
| /   | Biomedicinprogrammet               | 1BI10           | 180,0                      |        |
| /   | Biomedicinprogrammet               | 1BI13           | 180,0                      |        |
| /   | Biomedicinska analytikerprogrammet | 1BA07           | 180,0                      |        |
| /   | Biomedicinska analytikerprogrammet | 1BA08           | 180,0                      |        |
| /   | Biomedicinska analytikerprogrammet | 1BA10           | 180,0                      |        |
| /   | Biomedicinska analytikerprogrammet | 1BA11           | 180,0                      |        |
| /   | Biomedicinska analytikerprogrammet | 1BA13           | 180,0                      |        |
| /   | Biomedicinska analytikerprogrammet | 1BA16           | 180,0                      |        |
| /   | Folkhälsovetenskapsprogrammet      | 1FH07           | 180,0                      |        |
| /   | Folkhälsovetenskapsprogrammet      | 1FH09           | 180,0                      |        |

Då visas alla träffar.

Markera de som ska vara med i utsökningen. För att ta med alla, bocka i rutan till vänster om Benämning.

Klicka sedan på Välj...

Ange sedan i denna bild övriga kriterier för utsökningen:

| Jtbildningskod *                                                                                                    |   | Sammanfattat | tillstånd | Startar/Pågår inom |                      | Kurspakete | ringstillfälle s | startar inom * |     |            |  |
|----------------------------------------------------------------------------------------------------|---|--------------|-----------|--------------------|----------------------|------------|------------------|----------------|-----|------------|--|
| TAR07 Arbetsterapeutprogrammet     TAR10 Arbetsterapeutprogrammet     TAR10 Arbetsterapeutprogrammet     TAR13 Arbetsterapeutprogrammet     TAR13 Arbetsterapeutprogrammet     TAR13 Arbetsterapeutprogrammet     TAR13 Arbetsterapeutprogrammet     TAR13 Arbetsterapeutprogrammet     TAR13 Arbetsterapeutprogrammet     TAR13 Audionomprogrammet     TAR13 Audionomprogrammet     TAR13 Audionomprogrammet     TAR13 Audionomprogrammet     TAR14 Audionomprogrammet     TAR15 Arbetsterapeutprogrammet     TAR15 Audionomprogrammet     TAR15 Biomedicinsta     analytikerprogrammet     TBA08 Biomedicinska     analytikerprogrammet     TBA11 Biomedicinska     analytikerprogrammet     TBA13 Biomedicinska     analytikerprogrammet     TBA18 Biomedicinska     analytikerprogrammet     TBA18 Biomedicinska     analytikerprogrammet     TBA18 Biomedicinska     analytikerprogrammet     TBA18 Biomedicinska     analytikerprogrammet     TBA14     Stomedicinska     analytikerprogrammet     TBA15     Siomedicinska     analytikerprogrammet     TBA15     Siomedicinska     analytikerprogrammet     TBA15     Siomedicinska     analytikerprogrammet     TBA15     Siomedicinska     analytikerprogrammet     TBA15     Siomedicinska     analytikerprogrammet     TBA15     Siomedicinska     analytikerprogrammet     TBA15     Siomedicinska     analytikerprogrammet     TBA15     Siomedicinska     analytikerprogrammet     TBA15     Siomedicinska     analytikerprogrammet     TBA15     Siomedicinska     analytikerprogrammet     TBA15     Siomedicinska     Siomedicinska     analytikerprogrammet     TBA15     Siomedicinska     analytikerprogrammet     TBA15     Siomedicinska     analytikerprogrammet     TBA15     Siomedicinska     Analytikerprogrammet     TBA15     Siomedicinska     Analytikerprogrammet     TBA15     Siomedicinska     Analytikerprogrammet     TBA15     Siomedicinska     Analytikerprogrammet     TBA15     Siomedicinska     Analytikerprogrammet     TBA15     Siomedicinska     Analytikerprogrammet     TBA15     Siomedicinska     Analytikerprogramme | * | × Pågående   | X T       | Kurspaketeringsti  | falle startar inom 💙 | Назракее   | X ¥              | 2022-08-29     | 1 - | 2023-01-15 |  |
| × 1FH10 Folkhälsovetenskapsprogrammet                                                                                                    |   |              |           |                    |                      |            |                  |                |     |            |  |
| 42 fler                                                                                                    |   |              |           |                    |                      |            |                  |                |     |            |  |

Utbildningskod = Alla valda utbildningskoder syns nu i fältet.

Sammanfattat tillstånd = Välj här den status du vill att studenterna ska ha på programmet.

De olika tillstånden som finns att välja:

Pågående - innebär att studenten är registrerad

*Ej påbörjad* – Studenten är antagen och förväntas påbörja men har ännu inte registrerat sig *Pågående, spärr finns* – Studenten är registrerad men inte behörig att läsa vidare nästa termin *Avbrott* – De studenter som har gjort avbrott

*Avklarad* – De studenter som har tagit examen. Doktorander får status avklarad i samband med att disputation rapporteras in.

Ej pågående, pga tillfällesbyte – Studenter som bytt till ett annat programtillfälle

Ej pågående, pga uppehåll – Studenter med studieuppehåll

*Återbud* – De studenter som lämnat återbud till programmet

**Startar/Pågår inom** = Välj här om tillfället ska starta inom en viss period eller pågå inom en viss period, vill du t ex söka ut de som startar på T1 en viss period, välj då statusen: *Kurspaketeringstillfället startar inom*.

Spelar det ingen roll när de startade utan bara att deras sammanfattade tillstånd pågår inom en viss period, välj då statusen *Kurspaketeringstillfället pågår inom*.

Kurspaketeringstillfället startar inom = Ange här vilken period som ska gälla för utsökningen.

När alla alternativ är ifyllda, klicka på Sök...

| Off       Main off       Same and statistical for underligende         2 Marini       Veli underligende kurspektering       Same and statistical for underligende         2 Marini III.       Expertine III.CVIIII. And vlado individer 23 st. II. Advassing       Ander statistical       Same and statistical       Same and statistical       <                                                                                                    | 🕯 Startsida 🛛 🔒   | Student 🥔 Kurs 🖿               | Kurspaketering 🛗 Aktivitetstillfällen | Utdata 🗸       | Avancerat 🗸  | Hantera flera 🗸 |          |                         |                      |          |              | Kursko |
|----------------------------------------------------------------------------------------------------|-------------------|--------------------------------|---------------------------------------|----------------|--------------|-----------------|----------|-------------------------|----------------------|----------|--------------|--------|
| And and a contrast and a contrast and contrast and contrast and a contrast and a | tdata             |                                |                                       |                |              |                 |          |                         |                      |          |              |        |
|                                                                                                    | A TENTO FORMAISO  | vetenskapsprogrammet           |                                       |                |              | 2               |          |                         |                      |          |              |        |
| Vali undergande unropedere       Samanitatu illustration       Samanitatu illustration       Samanitatu illustatu illustration       Samanitatu il                                                                                                    | 42 Tier           |                                |                                       |                |              |                 |          |                         |                      |          |              |        |
| Wate underlande       Lossen       State       Real       Description         6 Skrivel       Expertions off CSVIII       Arkal vacade indevices 25 st.       A dessilies       Anal tariffic: 60 st.       C 1 2 3 4 st.       2 3 4 st.                                                                                                    |                   | Välj underliggande kur         | spaketering Sammanfattat till         | stånd för unde | erliggande   |                 |          |                         |                      |          |              |        |
| Activity       Exponters all CSV III       Antal visade individer 23 st.       Advansitiat         Student       Karspaketering       Mars       Studie       Karspaketering       IIII       Karspaketering       Karspaketering       Karspake                                                                                                    | Visa underliggan  | de Norralla                    | - 1/46 all-at-3                       | ~              | Sol          | Rensa 0         |          |                         |                      |          |              |        |
| Baye       Matural trade minister 25 m       Ardeasita       Source       Karay       Karay                                                                                                    |                   |                                |                                       |                |              |                 |          |                         |                      |          |              |        |
| Student         Nurspäkeling         Summaftetta tiltstådi         Nurspäkeling         Summaftetta tiltstådi         Nurspäkeling         Summaftetta tiltstådi         Nurspäkeling         Summaftetta tiltstådi         Nurspäkeling         Summaftetta tiltstådi         Nurspäkeling         Summaftetta tiltstådi         Nurspäkeling         Summaftetta tiltstådi         Nurspäkeling         Nurspäkeling <td>🖨 Skriv ut 🛛 Expo</td> <td>ortera till CSV 🎟 🛛 Antal visa</td> <td>de individer: 25 st 🔹 Adresslista</td> <td></td> <td></td> <td></td> <td></td> <td></td> <td>Antal träffar: 605 «</td> <td>« « 1 2</td> <td>3 4 2 22</td> <td>25</td>                                                                                                    | 🖨 Skriv ut 🛛 Expo | ortera till CSV 🎟 🛛 Antal visa | de individer: 25 st 🔹 Adresslista     |                |              |                 |          |                         | Antal träffar: 605 « | « « 1 2  | 3 4 2 22     | 25     |
| Order       Order       Order       Tilsånd       Kod       Studiespreid       Studiespreid       Order       Peringsberg       1         02000917.8329       Åbala Åztab       Athel 5       Arbeitsrapeutyogrammet       180.0 hp       Pågående       4100       2022.48.23 – 225.56.88       100       Normal       Ferningsberg       1         1990552.26033       Add Rahman, Yina       1AR15       Arbeitsrapeutyogrammet       180.0 hp       Pågående       4100       2022.48.23 – 225.56.88       100       Normal       Ferningsberg       1         20003917.8329       Åband, Atzhin       Yana       1AR15       Arbeitsrapeutyogrammet       180.0 hp       Pågående       4100       2022.48.23 – 225.56.88       100       Normal       Ferningsberg       1         20003919.4099       Armed, Agela       1AR15       Arbeitsrapeutyogrammet       180.0 hp       Pågående       4100       2022.48.23 – 225.66.88       100       Normal       Ferningsberg       1         20003919.4212       Masaufh, Marian       1AR15       Arbeitsrapeutyogrammet       180.0 hp       Pågående       4100       202.48.23 – 225.66.88       100       Normal       Ferningsberg       1         20002912.4116       Assaufh, Marian       1AR15       Arbeitsrapeutyogrammet <td>Student</td> <td></td> <td>Kurspaketering</td> <td></td> <td>Sammanfattat</td> <td>tillstånd</td> <td>Kursp</td> <td>aketeringstillfälle</td> <td></td> <td></td> <td></td> <td></td>                                                                                                    | Student           |                                | Kurspaketering                        |                | Sammanfattat | tillstånd       | Kursp    | aketeringstillfälle     |                      |          |              |        |
| 2000017329       Abasi.Aczeh       1AH15       Abstistrapudrogrammet       100, hp       Pågiende       4100       2022-46.29       2025-66.8       100       Normal       Femingsberg       1         19960518-1636       Add Mahmud, Lám       1AH15       Abstistrapudrogrammet       100, hp       Pågiende       4100       2022-46.29       -2025-66.8       100       Normal       Femingsberg       1         20001212-2853       Abraham, Yonas       1AH15       Abstistrapudrogrammet       100, hp       Pågiende       4100       2022-46.29       -2025-66.8       100       Normal       Femingsberg       1         1994106-244       Abed, Jamine       AR15       Abstistrapudrogrammet       100, hp       Pågiende       4100       2022-46.29       -2025-66.8       100       Normal       Femingsberg       1         1990106-244       Abed, Jamine       IAH15       Abstistrapudrogrammet       100, hp       Pågiende       4100       2022-46.29       -2025-66.8       100       Normal       Femingsberg       1         10002612-042       Bengingron, Ana       IAH15       Abstistrapudrogrammet       100, hp       Pågiende       4100       202-46.29       -2025-66.8       100       Normal       Femingsberg       1                                                                                                    | r ersonnummer     | Nam                            | Roa Denaming                          | Omf.           | Tillstånd    |                 | Kod      | Studieperiod            | Studi                | Underv   | Ort          | Peri   |
| 99606914.8165       Add Mahmural dan       1AR15       Abstassepudprogrammet       100 hp       Pågående       4100       2022-46.29       2025-66.8       100       Normal       Flemingsberg       1         9980522.500       Add Rahmural M       AlR15       Abstassepudprogrammet       180.0 hp       Pågående       4100       2022-46.29       -2025-66.8       100       Normal       Flemingsberg       1         2000051-9100       Aknd, Angla       1AR15       Abstassepudprogrammet       180.0 hp       Pågående       4100       2022-46.29       -2025-66.8       100       Normal       Flemingsberg       1         2000012-1216       Aknd, Annian       TAR15       Abstassepudprogrammet       180.0 hp       Pågående       4100       2022-46.29       -2025-66.8       100       Normal       Flemingsberg       1         2000012-2116       Akndamam Akn TaR15       Abstassepudprogrammet       180.0 hp       Pågående       4100       202-46.29       -2025-66.8       100       Normal       Flemingsberg       1         1990014-224       Bengtson, Anna       1AR15       Abstassepudprogrammet       180.0 hp       Pågående       4100       202-46.29       -2025-66.8       100       Normal       Flemingsberg       1                                                                                                    | 20000817-8329     | Abbasi, Azizeh                 | 1AR15 Arbetsterapeutprogrammet        | 180,0 hp       | Pågående     |                 | 41000    | 2022-08-29 - 2025-06-08 | 10                   | ) Normal | Flemingsberg | 1      |
| 19900522.5003       Abdr Rahman h       M. Miki       1AR15       Abetstanputyogrammet       100.0 hp       Påglende       4100       2022.42.92       2025.06.80       100       Normal       Flemingsberg       1         20201212.16.853       Akrinam, Yona       1AR15       Abetstansputyogrammet       100.0 hp       Påglende       4100       2022.42.92       2025.06.80       100       Normal       Flemingsberg       1         19901062.4244       Abed, Jammine       1AR15       Abetstansputyogrammet       100.0 hp       Påglende       4100       2022.42.92       2025.06.80       100       Normal       Flemingsberg       1         19920162.217       M. Mohand Aber       Tahtis       Abetstearsputyogrammet       100.0 hp       Påglende       4100       2022.42.92       2025.66.80       100       Normal       Flemingsberg       1         19920918.028       Mand Ahriam       Tahtis       Abetstearsputyogrammet       100.0 hp       Påglende       4100       202.42.92       205.66.80       100       Normal       Flemingsberg       1         19920918.028       Manda, Martai       Tahtis       Abetstearsputyogrammet       100.0 hp       Påglende       4100       202.42.92       205.66.80       100       Normal       Flemingsber                                                                                                    | 19960518-1685     | Abdi Mahamud, L                | 1AR15 Arbetsterapeutprogrammet        | 180,0 hp       | Pågående     |                 | 41000    | 2022-08-29 - 2025-06-08 | 10                   | ) Normal | Flemingsberg | 1      |
| 20021212833       Arbniam, Yonas       14R15       Arbeitserapeutyogrammet       180 0 hp       Pågående       4100       2022-4629-2025-668       100       Normal       Flemingberg       1         1994106-244       Abedi, Jamine       14R15       Arbeitserapeutyogrammet       180 0 hp       Pågående       4100       2022-4629-2025-668       100       Normal       Flemingberg       1         20000127116       Alt Mohamed Abe Vinham       14R15       Arbeitserapeutyogrammet       180 0 hp       Pågående       100       202-4629-2025-668       100       Normal       Flemingberg       1         20000127116       Alt Mohamed Abe Vinham       14R15       Arbeitserapeutyogrammet       180 0 hp       Pågående       100       202-4629-2025-668       100       Normal       Flemingberg       1         2002018-021       Abeitserapeutyogrammet       180 0 hp       Pågående       100       202-4629-2025-668       100       Normal       Flemingberg       1         2002018-021       Abeitserapeutyogrammet       180 0 hp       Pågående       100       202-4629-2025-668       100       Normal       Flemingberg       1         2002015-016       Arbits       Arbitsarpeutyogrammet       180 0 hp       Pågående       100       202-4629-2025-668 <td>19980522-5803</td> <td>Abdi Rahaman H</td> <td>1AR15 Arbetsterapeutprogrammet</td> <td>180,0 hp</td> <td>Pågående</td> <td></td> <td>41000</td> <td>2022-08-29 - 2025-06-08</td> <td>10</td> <td>) Normal</td> <td>Flemingsberg</td> <td>1</td>                                                                                                    | 19980522-5803     | Abdi Rahaman H                 | 1AR15 Arbetsterapeutprogrammet        | 180,0 hp       | Pågående     |                 | 41000    | 2022-08-29 - 2025-06-08 | 10                   | ) Normal | Flemingsberg | 1      |
| 20203091-0909       Ahmed, Angela       14R15       Abetsterapeutyorgrammet       100 0 hp       Pågående       100       2022-062-9-2025-06-08       100       Normal       Flemingsberg       1         20200212-7116       Alk Mohamed Abd       Ahmed, Jaxmie       1AR15       Abetsterapeutyorgrammet       100 0 hp       Pågående       100       2022-062-9-2025-06-08       100       Normal       Flemingsberg       1         20200212-7116       Alk Mariam       niki Samud       1AR15       Abetsterapeutyorgrammet       100 0 hp       Pågående       1000       2022-062-9-2025-06-08       100       Normal       Flemingsberg       1         20200810-8422       Bergkson, Ama       1AR15       Abetsterapeutyorgrammet       100 0 hp       Pågående       1000       2022-062-9-2025-06-08       100       Normal       Flemingsberg       1         20200810-8422       Bernkand, Mirstab       1AR15       Abetsterapeutyorgrammet       100 0 hp       Pågående       1000       202-062-9-2025-06-08       100       Normal       Flemingsberg       1         1990010-1541       Erkson, Harna       TAR15       Abetsterapeutyorgrammet       100 0 hp       Pågående       1000       202-062-9-2025-06-08       100       Normal       Flemingsberg       1                                                                                                    | 20021212-8953     | Abraham, Yonas                 | 1AR15 Arbetsterapeutprogrammet        | 180,0 hp       | Pågående     |                 | 41000    | 2022-08-29 - 2025-06-08 | 10                   | ) Normal | Flemingsberg | 1      |
| 19941062444       Abedj.axmine       14R15       Abedstansputprogrammet       190.0 hp       Pågånde       100       202-46292025-668       100       Normal       Flemingberg       1         1992018-2016       Akubanard Abde nahma       Abedstansputprogrammet       190.0 hp       Pågånde       100       202-46292025-668       100       Normal       Flemingberg       1         1992018-2016       Benglsson, Anan       14R15       Abetstansputprogrammet       190.0 hp       Pågånde       100       202-46292025-668       100       Normal       Flemingberg       1         199208-2024       Benglsson, Anan       14R15       Abetstansputprogrammet       190.0 hp       Pågånde       100       202-46292025-668       100       Normal       Flemingberg       1         199208-12.225       Bendane, Minrab       1AR15       Abetstansputprogrammet       190.0 hp       Pågånde       100       202-46292025-668       100       Normal       Flemingberg       1         199208-12.235       Bendane, Minrab       1AR15       Abetstansputprogrammet       190.0 hp       Pågånde       100       202-46292025-668       100       Normal       Flemingberg       1         199208-1264       Gavrifflou, Sylian       1AR15       Abetstansputprogramm                                                                                                    | 20030919-4009     | Ahmed, Angela                  | 1AR15 Arbetsterapeutprogrammet        | 180,0 hp       | Pågående     |                 | 41000    | 2022-08-29 - 2025-06-08 | 10                   | ) Normal | Flemingsberg | 1      |
| 2000212:116       Al. Mohame Abde shman       14115       Abetsterapeutgrogrammet       100 0, hp       Pågående       100       2022-462-9-2025-66-88       100       Normal       Flemingsberg       1         2003216:241       Makualh, Malam mir Samad       1415       Abetsterapeutgrogrammet       100, hp       Pågående       100       2022-462-9-2025-66-88       100       Normal       Flemingsberg       1         20032610-442       Berg Malda       14R15       Abetsterapeutgrogrammet       100, hp       Pågående       100       2022-462-9-2025-66-88       100       Normal       Flemingsberg       1         20032613-422       Berg Malda       14R15       Abetsterapeutgrogrammet       100, hp       Pågående       1000       2022-462-9-2025-66-88       100       Normal       Flemingsberg       1         9900612-223       Berhane, Mirata       14R15       Abetsterapeutgrogrammet       100, hp       Pågående       1000       2022-462-9-2025-66-88       100       Normal       Flemingsberg       1         10000125-317       Erkisson, Frank       14R15       Abetsterapeutgrogrammet       100, hp       Pågående       1000       202-462-9-2025-66-88       100       Normal       Flemingsberg       1         100001495-67       Avetsterapeutgrogram                                                                                                    | 19941006-2484     | Albedj, Jasmine                | 1AR15 Arbetsterapeutprogrammet        | 180,0 hp       | Pågående     |                 | 41000    | 2022-08-29 - 2025-06-08 | 10                   | ) Normal | Flemingsberg | 1      |
| 9920916.4221       Assualh, Mariam amir Samad       14R15       Arbeitsenpeutprogrammet       100.0 hp       Påghende       41000       2022-08.29       2025-06.08       100       Normal       Flemingsberg       1         10003010-0422       Bengtsson, Anna       1AR15       Arbeitsenpeutprogrammet       100.0 hp       Påghende       41000       2022-08.29       -2025-06.08       100       Normal       Flemingsberg       1         1000301-0422       Bergingtin, Sara       1AR15       Arbeitsenpeutprogrammet       100.0 hp       Påghende       41000       2022-08.29       -2025-06.08       100       Normal       Flemingsberg       1         1990501-2235       Bergingtin, Sara       1AR15       Arbeitsenpeutprogrammet       100.0 hp       Påghende       41000       2022-08.29       -2025-06.08       100       Normal       Flemingsberg       1         19905011-0514       Eriksson, Hanna       1AR15       Arbeitsenpeutprogrammet       100.0 hp       Påghende       41000       2022-08.29       -2025-06.08       100       Normal       Flemingsberg       1         10010123-586       Gnazi, Belasem       1AR15       Arbeitsenpeutprogrammet       100.0 hp       Påghende       41000       2022-08.29       -2025-06.08       100       Normal                                                                                                    | 20000212-7116     | Ali, Mohamed Abd               | 1AR15 Arbetsterapeutprogrammet        | 180,0 hp       | Pågående     |                 | 41000    | 2022-08-29 - 2025-06-08 | 10                   | ) Normal | Flemingsberg | 1      |
| 0030910-422       Bengtson, Anan       1AR15       Arbeitsrapeutprogrammet       180.0 hp       Påglende       4100       2022-08-29       2025-06-08       100       Normal       Flemingsberg       1         00209310-400       Berg, Mallda       1AR15       Arbeitsrapeutprogrammet       180.0 hp       Påglende       4100       2022-08-29       2025-06-08       100       Normal       Flemingsberg       1         998016-1422       Bergingen, Sara       1AR15       Arbeitsrapeutprogrammet       180.0 hp       Påglende       4100       2022-08-29       2025-06-08       100       Normal       Flemingsberg       1         998016-1422       Kisson, Fredik       1AR15       Arbeitsrapeutprogrammet       180.0 hp       Påglende       4100       2022-08-29       2025-06-08       100       Normal       Flemingsberg       1         900012-0587       Ock, Emly       1AR15       Arbeitsrapeutprogrammet       180.0 hp       Påglende       4100       2022-08-29       2025-06-08       100       Normal       Flemingsberg       1         900012-0587       Gavriillou, Sylan       1AR15       Arbeitsrapeutprogrammet       180.0 hp       Påglende       4100       2022-08-29       2025-06-08       100       Normal       Flemingsberg       1                                                                                                    | 9920918-0281      | Alssualih, Mariam amir Sa      | mad 1AR15 Arbetsterapeutprogrammet    | 180,0 hp       | Pågående     |                 | 41000    | 2022-08-29 - 2025-06-08 | 10                   | ) Normal | Flemingsberg | 1      |
| 0020830400       Berg, Matlal       14R15       Arbeitsreputyorgrammet       180.0 hp       Pågående       4100       2022-08.29       2025-06.68       100       Normal       Flemingsberg       1         998081-2248       Bergnagen, Sara       14R15       Arbeitsreputyorgrammet       180.0 hp       Pågående       4100       2022-08.29       2025-06.68       100       Normal       Flemingsberg       1         998081-2448       Berlane, Mhretab       14R15       Arbeitsreputyorgrammet       180.0 hp       Pågående       4100       2022-08.29       2025-06.68       100       Normal       Flemingsberg       1         998081-2428       Berlane, Mhretab       14R15       Arbeitsreputyorgrammet       180.0 hp       Pågående       41000       2022-08.29       2025-06.68       100       Normal       Flemingsberg       1         998081-2428       Gavilidou, Syfari       14R15       Arbeitsreputyorgrammet       180.0 hp       Pågående       41000       2022-08.29       2025-06.68       100       Normal       Flemingsberg       1         0010023-568       Ghazi, Belssem       14R15       Arbeitsreputyorgrammet       180.0 hp       Pågående       41000       2022-08.29       2025-06.68       100       Normal       Flemingsberg       <                                                                                                    | 0030810-8422      | Bengtsson, Anna                | 1AR15 Arbetsterapeutprogrammet        | 180,0 hp       | Pågående     |                 | 41000    | 2022-08-29 - 2025-06-08 | 10                   | ) Normal | Flemingsberg | 1      |
| 987/9902-2944       Bergingram, Sara       14R15       Arbitstrapeutprogrammet       100,0 hp       Påglande       4100       2022-062-9       2025-06-08       100       Normal       Flemingsberg       1         996014-223       Berlam, Mirstalin       14R15       Arbitstrapeutprogrammet       180,0 hp       Påglande       4100       2022-062-9       2025-06-08       100       Normal       Flemingsberg       1         996014-223       Berlam, Mirstalin       14R15       Arbitstrapeutprogrammet       180,0 hp       Påglande       4100       2022-08-29       2025-06-08       100       Normal       Flemingsberg       1         996014-235       Br. Eminy       14R15       Arbitstrapeutprogrammet       180,0 hp       Påglande       4100       2022-08-29       205-06-08       100       Normal       Flemingsberg       1         0001023-5847       Gavilidou, Syliant       1AR15       Arbitstrapeutprogrammet       180,0 hp       Påglande       4100       2022-08-29       205-06-08       100       Normal       Flemingsberg       1         0001023-5847       Gavilidou, Syliant       1AR15       Arbitstrapeutprogrammet       180,0 hp       Påglande       4100       2022-08-29       205-06-08       100       Normal       Flemingsberg                                                                                                    | 0020830-0400      | Berg, Matilda                  | 1AR15 Arbetsterapeutprogrammet        | 180,0 hp       | Pågående     |                 | 41000    | 2022-08-29 - 2025-06-08 | 10                   | ) Normal | Flemingsberg | 1      |
| 19980614.2239       Berhane, Minetab       14R15       Arbetsterapeutgrogrammet       180.0 hp       Pågående       4100       2022-06.29       2025-06.08       100       Normal       Flemingsberg       1         1990014.0541       Eriksson, Friddik       1AR15       Arbetsterapeutgrogrammet       180.0 hp       Pågående       4100       2022-06.29       2025-06.08       100       Normal       Flemingsberg       1         1900140.5745       Fox, Emily       1AR15       Arbetsterapeutgrogrammet       180.0 hp       Pågående       4100       2022-06.29       2025-06.08       100       Normal       Flemingsberg       1         1900140.57467       Fox, Emily       1AR15       Arbetsterapeutgrogrammet       180.0 hp       Pågående       4100       2022-06.29       2025-06.08       100       Normal       Flemingsberg       1         10001409-767       Garantom, Enk       Arbetsterapeutgrogrammet       180.0 hp       Pågående       4100       2022-06.29       2025-06.08       100       Normal       Flemingsberg       1         199010-5047       Garantom, Enk       Arbetsterapeutgrogrammet       180.0 hp       Pågående       4100       2022-06.29       2025-06.08       100       Normal       Flemingsberg       1         <                                                                                                    | 19870902-2944     | Bergengren, Sara               | 1AR15 Arbetsterapeutprogrammet        | 180,0 hp       | Pågående     |                 | 41000    | 2022-08-29 2025-06-08   | 10                   | ) Normal | Flemingsberg | 1      |
| 996110-0141       Eriksson, Franderk       1AR15       Arbeitstrapeutprogrammet       100,0 hp       Pågkande       4100       2022-08.29       2025-06-08       100       Normal       Flemingsberg       1         996010-015-187       Eriksson, Frand       1AR15       Arbeitstrapeutprogrammet       100,0 hp       Pågkande       4100       2022-08-29       2025-06-08       100       Normal       Flemingsberg       1         906012-5487       Fox, Emily       1AR15       Arbeitstrapeutprogrammet       180,0 hp       Pågkande       4100       2022-08-29       -2025-06-08       100       Normal       Flemingsberg       1         900102-3685       Gavriiidou, Styliant       1AR15       Arbeitstrapeutprogrammet       180,0 hp       Pågkande       4100       2022-08-29       -2025-06-08       100       Normal       Flemingsberg       1         996110-2476       Gavriiidou, Styliant       1AR15       Arbeitstrapeutprogrammet       180,0 hp       Pågkande       4100       2022-08-29       -2025-06-08       100       Normal       Flemingsberg       1         996110-2476       Gavriiidou, Styliant       1AR15       Arbeitstrapeutprogrammet       180,0 hp       Pågkande       4100       2022-08-29       -2025-06-08       100       Normal                                                                                                    | 9980614-2239      | Berhane, Mhretab               | 1AR15 Arbetsterapeutprogrammet        | 180,0 hp       | Pågående     |                 | 41000    | 2022-08-29 - 2025-06-08 | 10                   | ) Normal | Flemingsberg | 1      |
| 000215:3197       Erksson, Hanna       1AR15       Arbeitsrapeutorgammet       100,0 hp       Påglande       4100       0222-08-29       2025-06-08       100       Normal       Flemingsberg       1         0010409-7647       Gavrilldou, Syliant       1AR15       Arbeitsrapeutorgammet       180,0 hp       Påglande       4100       2022-08-29       2025-06-08       100       Normal       Flemingsberg       1         0010409-7647       Gavrilldou, Syliant       1AR15       Arbeitsrapeutorgammet       180,0 hp       Påglande       4100       2022-08-29       2025-06-08       100       Normal       Flemingsberg       1         001023-885       Gnazi, Belsesm       1AR15       Arbeitsrapeutorgammet       180,0 hp       Påglande       4100       2022-08-29       205-06-08       100       Normal       Flemingsberg       1         9991105-591       Grassfens, Ein Tom       1AR15       Arbeitsrapeutorgammet       180,0 hp       Påglande       4100       2022-08-29       205-06-08       100       Normal       Flemingsberg       1         0000413-2232       Grash Simson, Cea       1AR15       Arbeitsrapeutorgammet       180,0 hp       Påglande       4100       2022-08-29       205-06-08       100       Normal       Flemingsberg                                                                                                    | 9961010-0514      | Eriksson, Fredrik              | 1AR15 Arbetsterapeutprogrammet        | 180,0 hp       | Pågående     |                 | 41000    | 2022-08-29 2025-06-08   | 10                   | ) Normal | Flemingsberg | 1      |
| 960127-083       Fox. Emily       1AR15       Arbeitsrapeutopogrammet       100.0 hp. Pågåande       4100       0222-08-29       225-06-08       100       Normal       Flemingsberg       1         0001023-0845       Ghazi, Belssem       1AR15       Arbeitsrapeutopogrammet       180.0 hp. Pågåande       4100       2022-08-29       225-06-08       100       Normal       Flemingsberg       1         0001023-0845       Ghazi, Belssem       1AR15       Arbeitsrapeutopogrammet       180.0 hp. Pågåande       4100       2022-08-29       225-06-08       100       Normal       Flemingsberg       1         9991105-596       Gherman, Ionala Gilda Gh       1AR15       Arbeitsrapeutopogrammet       180.0 hp. Pågåande       41000       2022-08-29       -2025-06-08       100       Normal       Flemingsberg       1         0000140-747       Genstom, Erik Towarkom, Erik Towarkom                                                                                                    | 0000215-3187      | Eriksson, Hanna                | 1AR15 Arbetsterapeutprogrammet        | 180,0 hp       | Pågående     |                 | 41000    | 2022-08-29 2025-06-08   | 10                   | ) Normal | Flemingsberg | 1      |
| 0010407.47       Gwriidou, Sylaini       1AR15       Arbeitsrapeutprogrammet       180.0 hp       Påglande       4100       2022-062-9       2025-06-08       100       Normal       Flemingsberg       1         0010123-586       Ghaz, Belssem       1AR15       Arbeitsrapeutprogrammet       180.0 hp       Påglande       4100       2022-062-9       2025-06-08       100       Normal       Flemingsberg       1         9991105-5961       Gharman, Ionela Galela Gh.       1AR15       Arbeitsrapeutprogrammet       180.0 hp       Påglande       4100       2022-08-29       2025-06-08       100       Normal       Flemingsberg       1         9800410-9723       Granstöm, Eini Tom       1AR15       Arbeitsrapeutprogrammet       180.0 hp       Påglande       4100       2022-08-29       205-06-08       100       Normal       Flemingsberg       1         990024-0846       Groth Svensson, Cet       a       1AR15       Arbeitsrapeutprogrammet       180.0 hp       Påglande       4100       2022-08-29       205-06-08       100       Normal       Flemingsberg       1         990024-0845       Groth Svensson, Cet       a       1AR15       Arbeitsrapeutprogrammet       180.0 hp       Påglande       4100       2022-08-29       205-06-08       100                                                                                                    | 9860127-0583      | Fox, Emily                     | 1AR15 Arbetsterapeutprogrammet        | 180,0 hp       | Pågående     |                 | 41000    | 2022-08-29 - 2025-06-08 | 10                   | ) Normal | Flemingsberg | 1      |
| 0001023-885       Ghazl, Belseam       1AR15       Arbeitsrapeutprogrammet       100,0 hp       Pågående       4100       2022-08-29       2025-06-80       100       Normal       Flemingsberg       1         98010-5981       Gherman, loneta Go       Bolin Althits       Arbeitsrapeutprogrammet       100,0 hp       Pågående       4100       2022-08-29       2025-06-80       100       Normal       Flemingsberg       1         9800410-0473       Granström, Erk Ton       1AR15       Arbeitsrapeutprogrammet       180,0 hp       Pågående       4100       2022-08-29       2025-06-80       100       Normal       Flemingsberg       1         9800410-0473       Granström, Erk Ton       1AR15       Arbeitsrapeutprogrammet       180,0 hp       Pågående       4100       2022-08-29       2025-06-80       100       Normal       Flemingsberg       1         9800410-0473       Grash Ton       1AR15       Arbeitsrapeutprogrammet       180,0 hp       Pågående       4100       2022-08-29       2025-06-08       100       Normal       Flemingsberg       1         001102-264529       Gurdpuis, Marc       1AR15       Arbeitsrapeutprogrammet       180,0 hp       Pågående       4100       2022-08-29       2025-06-08       100       Normal       Flemings                                                                                                    | 0010409-7647      | Gavriilidou, Styliani          | 1AR15 Arbetsterapeutprogrammet        | 180,0 hp       | Pågående     |                 | 41000    | 2022-08-29 - 2025-06-08 | 10                   | ) Normal | Flemingsberg | 1      |
| 9991105-991       Cherman, Ionela Galela Ghu.       1AR15       Arbetstrapeutprogrammet       180.0 hp       Påglande       4100       2022-06.29       2025-06.08       100       Normal       Flemingsberg       1         9800410-5478       Granktion, Eik Tom.       1AR15       Arbetstrapeutprogrammet       180.0 hp       Påglande       4100       2022-06.29       2025-06.08       100       Normal       Flemingsberg       1         9800410-5478       Grashn Hjelmvijkt F. ya       1AR15       Arbetstrapeutprogrammet       180.0 hp       Påglande       4100       2022-06.29       2025-06.08       100       Normal       Flemingsberg       1         999024-0466       Groth Svenson, Cet a       1AR15       Arbetstrapeutprogrammet       180.0 hp       Påglande       4100       2022-06.29       2025-06.08       100       Normal       Flemingsberg       1         991024-6466       Groth Svenson, Cet a       1AR15       Arbetstrapeutprogrammet       180.0 hp       Påglande       4100       2022-06.29       2025-06.08       100       Normal       Flemingsberg       1         991124-1248       Gustafiscon, Sara       1AR15       Arbetstrapeutprogrammet       180.0 hp       Påglande       4100       2022-06.29       2025-06.08       100       Norma                                                                                                    | 0001023-5885      | Ghazi, Belssem                 | 1AR15 Arbetsterapeutprogrammet        | 180,0 hp       | Pågående     |                 | 41000    | 2022-08-29 - 2025-06-08 | 10                   | ) Normal | Flemingsberg | 1      |
| 9800410-470       Granstöm, Ein Tom,       1AR15       Arbeitsrapeutprogrammet       100,0 hp       Pågående       4100       2022-062-9       2025-06-08       100       Normal       Flemingsberg       1         9900419-2923       Grahs Hjelmovist, Fly       1AR15       Arbeitsrapeutprogrammet       180,0 hp       Pågående       4100       2022-062-9       2025-06-08       100       Normal       Flemingsberg       1         990024-0849       Grahs Hjelmovist, Fly       1AR15       Arbeitsrapeutprogrammet       180,0 hp       Pågående       4100       2022-08-29       2025-06-08       100       Normal       Flemingsberg       1         990104-9242       Grahs Mjelmovist, Fly       Arbeitsrapeutprogrammet       180,0 hp       Pågående       4100       2022-08-29       2025-06-08       100       Normal       Flemingsberg       1         990104-9242       Grahs Marc       1AR15       Arbeitsrapeutprogrammet       180,0 hp       Pågående       41000       2022-08-29       2025-06-08       100       Normal       Flemingsberg       1         99112-12-248       Haglund Hasselgards       Ana       1AR15       Arbeitsrapeutprogrammet       180,0 hp       Pågående       41000       2022-08-29       2025-06-08       100       Normal <td< td=""><td>9991105-5961</td><td>Gherman, Ionela Ga</td><td>Sh 1AR15 Arbetsterapeutprogrammet</td><td>180,0 hp</td><td>Pågående</td><td></td><td>41000</td><td>2022-08-29 - 2025-06-08</td><td>10</td><td>) Normal</td><td>Flemingsberg</td><td>1</td></td<>                                                                                                    | 9991105-5961      | Gherman, Ionela Ga             | Sh 1AR15 Arbetsterapeutprogrammet     | 180,0 hp       | Pågående     |                 | 41000    | 2022-08-29 - 2025-06-08 | 10                   | ) Normal | Flemingsberg | 1      |
| 0000419:223     Grehan Hjelmingvist, Flyva     1AR15     Arbetstrapeutopogrammet     100,0 hp     Påglande     4100     0202-08-29     2025-06-08     100     Normal     Flemingsberg     1       0011022-0859     Gudrguis, Marc     1AR15     Arbetstrapeutopogrammet     100,0 hp     Påglande     4100     2022-08-29     2025-06-08     100     Normal     Flemingsberg     1       0011022-0859     Gudrguis, Marc     1AR15     Arbetstrapeutopogrammet     180,0 hp     Påglande     4100     2022-08-29     2025-06-08     100     Normal     Flemingsberg     1       0011022-0859     Gudrguis, Marc     1AR15     Arbetstrapeutopogrammet     180,0 hp     Påglande     4100     2022-08-29     2025-06-08     100     Normal     Flemingsberg     1       0011022-0859     Gudrguis, Marc     1AR15     Arbetstrapeutopogrammet     180,0 hp     Påglande     4100     2022-08-29     2025-06-08     100     Normal     Flemingsberg     1       0951102-24     Hatemipur, Zahra     1AR15     Arbetstrapeutopogrammet     180,0 hp     Påglande     4100     2022-08-29     2025-06-08     100     Normal     Flemingsberg     1       0951102-25-1706     Hatemipur, Zahra     1AR15     Arbetstrapeutopogrammet     180,0 hp     Påg                                                                                                    | 9800410-0478      | Granström, Erik Tom            | 1AR15 Arbetsterapeutprogrammet        | 180,0 hp       | Pågående     |                 | 41000    | 2022-08-29 - 2025-06-08 | 10                   | ) Normal | Flemingsberg | 1      |
| 9990224.046         Gordh Svenson, Cet         1 AR15         Arbetsterapeutprogrammet         100.0 hp         Pågående         4100         2022-06-29         2025-06-08         100         Normal         Flemingsberg         1           0011022-0859         Guiguis, Marc         1 AR15         Arbetsterapeutprogrammet         180.0 hp         Pågående         41000         2022-08-29         2025-06-08         100         Normal         Flemingsberg         1           0011022-0859         Guiguis, Marc         1 AR15         Arbetsterapeutprogrammet         180.0 hp         Pågående         41000         2022-08-29         2025-06-08         100         Normal         Flemingsberg         1           991112-12-244         Haglund Hasseglarde Maa         1 AR15         Arbetsterapeutprogrammet         180.0 hp         Pågående         41000         2022-08-29         2025-06-08         100         Normal         Flemingsberg         1           991125-1706         Hatempur, Zahra         1 AR15         Arbetsterapeutprogrammet         180.0 hp         Pågående         4100         2022-08-29         2025-06-08         100         Normal         Flemingsberg         1           9951025-1706         Hatempur, Zahra         1 AR15         Arbetsterapeutprogrammet         180.0 hp <td< td=""><td>0000419-2928</td><td>Grehan Hjelmqvist, Feya</td><td>1AR15 Arbetsterapeutprogrammet</td><td>180,0 hp</td><td>Pågående</td><td></td><td>41000</td><td>2022-08-29 - 2025-06-08</td><td>10</td><td>) Normal</td><td>Flemingsberg</td><td>1</td></td<>                                                                                                    | 0000419-2928      | Grehan Hjelmqvist, Feya        | 1AR15 Arbetsterapeutprogrammet        | 180,0 hp       | Pågående     |                 | 41000    | 2022-08-29 - 2025-06-08 | 10                   | ) Normal | Flemingsberg | 1      |
| 001102:2489       Guirguis, Marc       1AR15       Arbeitsrepseuptorgammet       180.0 hp       Påglande       4100       2022-08-29       2025-06-08       100       Normal       Flemingsberg       1         991102:2426       Guirguis, Marc       1AR15       Arbeitsrepseuptorgammet       180.0 hp       Påglande       4100       2022-08-29       2025-06-08       100       Normal       Flemingsberg       1         991112:12:248       Haglund Hasselgards       Maa       1AR15       Arbeitsrepseuptorgrammet       180.0 hp       Påglande       4100       2022-08-29       2025-06-08       100       Normal       Flemingsberg       1         9951025:1706       Hatemipur, Zahra       1AR15       Arbeitsrepseuptorgrammet       180.0 hp       Påglande       41000       2022-08-29       2025-06-08       100       Normal       Flemingsberg       1         9951025:1706       Hatemipur, Zahra       1AR15       Arbeitsrepseuptorgrammet       180.0 hp       Påglande       41000       2022-08-29       2025-06-08       100       Normal       Flemingsberg       1         Arbeitsrepseuptorgrammet       180.0 hp       Påglande       41000       2022-08-29       2025-06-08       100       Normal       Flemingsberg       1                                                                                                    | 9990224-0846      | Groth Svensson, Ceo            | 1AR15 Arbetsterapeutprogrammet        | 180,0 hp       | Pågående     |                 | 41000    | 2022-08-29 - 2025-06-08 | 10                   | ) Normal | Flemingsberg | 1      |
| 9961008-246       Gustafsson, Sara       1AR15       Arbetsterapeutprogrammet       180.0 hp       Pågående       4100       2022-06-29       2025-06-08       100       Normal       Flemingsberg       1         9911121-2248       Haglund Hasselgarde Moa       1AR15       Arbetsterapeutprogrammet       180.0 hp       Pågående       4100       2022-08-29       2025-06-08       100       Normal       Flemingsberg       1         9951025-1706       Hatemipur, Zahra       1AR15       Arbetsterapeutprogrammet       180.0 hp       Pågående       4100       2022-08-29       2025-06-08       100       Normal       Flemingsberg       1         9951025-1706       Hatemipur, Zahra       1AR15       Arbetsterapeutprogrammet       180.0 hp       Pågående       4100       2022-08-29       2025-06-08       100       Normal       Flemingsberg       1         Arbetsterapeutprogrammet       180.0 hp       Pågående       4100       2022-08-29       2025-06-08       100       Normal       Flemingsberg       1         Arbetsterapeutprogrammet       180.0 hp       Pågående       4100       2022-08-29       2025-06-08       100       Normal       Flemingsberg       1         Arbetsterapeutprogrammet       180.0 hp                                                                                                    | 0011022-6859      | Guirguis, Marc                 | 1AR15 Arbetsterapeutprogrammet        | 180,0 hp       | Pågående     |                 | 41000    | 2022-08-29 - 2025-06-08 | 10                   | ) Normal | Flemingsberg | 1      |
| 9911121-2249 Haglund Hasselgande Maa 1/AR15 Arbetsterapeutprogrammet 180.0 hp Pågående 41000 2022-08-29 — 2025-06-08 100 Normal Flemingsberg 1<br>99951025-1706 Hatemipur, Zahra 1AR15 Arbetsterapeutprogrammet 180.0 hp Pågående 4100 2022-08-29 — 2025-06-08 100 Normal Flemingsberg 1<br>Antal traffer: 605 ec e 1 2 3 4 9 99 25                                                                                                    | 9961008-9246      | Gustafsson, Sara               | 1AR15 Arbetsterapeutprogrammet        | 180,0 hp       | Pågående     |                 | 41000    | 2022-08-29 - 2025-06-08 | 10                   | ) Normal | Flemingsberg | 1      |
| 9951025-1706 Hatemipur, Zahra 1AR15 Arbetsterzpeutprogrammet 180,0 hp Pägående 41000 2022-08-29 – 2025-06-08 100 Normal Filemingsberg 1<br>Antal traffar: 605 ec e 1 2 3 4 * ** 25                                                                                                    | 9911121-2248      | Haglund Hasselgärde Vloa       | 1AR15 Arbetsterapeutprogrammet        | 180,0 hp       | Pågående     |                 | 41000    | 2022-08-29 - 2025-06-08 | 10                   | ) Normal | Flemingsberg | 1      |
| Antal traffar: 605 ec c 1 2 3 4 > >> 25                                                                                                    | 9951025-1706      | Hatemipur, Zahra               | 1AR15 Arbetsterapeutprogrammet        | 180,0 hp       | Pågående     |                 | 41000    | 2022-08-29 - 2025-06-08 | 10                   | ) Normal | Flemingsberg | 1      |
| Antal traffar: 605 ec e 1 2 3 4 > >> 25                                                                                                    |                   |                                |                                       |                |              |                 |          |                         |                      | _        |              |        |
|                                                                                                    |                   |                                |                                       |                |              |                 |          |                         | Antal träffar: 605 « | ε « 1 2  | 3 4 » »»     | 25     |
|                                                                                                    |                   |                                |                                       |                |              |                 |          |                         |                      |          |              |        |
|                                                                                                    |                   |                                |                                       |                |              |                 |          |                         |                      |          |              |        |
|                                                                                                    |                   | L                              |                                       |                |              |                 |          | and anon                |                      |          |              |        |
| Floa and Flog                                                                                                    |                   | <b>V</b>                       |                                       |                |              |                 |          |                         |                      |          |              |        |
|                                                                                                    |                   |                                |                                       |                |              |                 |          |                         |                      |          |              |        |
|                                                                                                    | 🔒 Skriv           | ut Expo                        | rtera till CSV 🎟 🛛 Ai                 | ntal vis       | ade ind      | livider: 25     | st 🛃     | Adresslista             |                      |          |              |        |
| B Skriv ut Exportera till CSV  Antal visade individer: 25 st  Adresslista                                                                                                    | Student           | t                              |                                       |                |              | Kurspal         | ketering |                         |                      |          |              |        |
| B Skriv ut     Exportera till CSV III     Antal visade individer: 25 st     ▲ Adresslista       Student     Kurspaketering                                                                                                    | Person            | nummer                         | Namn                                  |                |              | Kod             | Benämr   | ning                    |                      |          |              |        |
| → Skriv ut       Exportera till CSV III       Antal visade individer: 25 st       ▲ Adresslista         Student       Kurspaketering         Personnummer       Namn       Kod                                                                                                    |                   |                                |                                       |                |              | 44.045          |          |                         |                      |          |              |        |

Välj här den utskrift som du vill ha.

**Exportera till CSV** = Resultatet, så som det visas, läses in i Excel där du kan bearbeta underlaget. **Adresslista** = Om du vill ha en adresslista så läses även den ner i Excel. I adresslistan finns även studentens epost adress som finns inlagd i Ladok.